## How to Access EEODF V3 Curriculum for Extended Enterprise Users

**Extended Enterprise Users:** state employees who do not have access to the NC Learning Center through the Integrated HR Payroll System (ex: University employees)

## **Curriculum Requirements:**

- 1. Register for the Equal Employment Opportunity and Diversity Fundamentals (EEODF) V3 curriculum.
- 2. Complete all online modules within the curriculum first.
- 3. Wait 24 hours after completing the online modules, then request to attend an instructor-led classroom session.
- 4. Complete the online assessment. You must pass with at least 70% score. You have 3 attempts to pass.

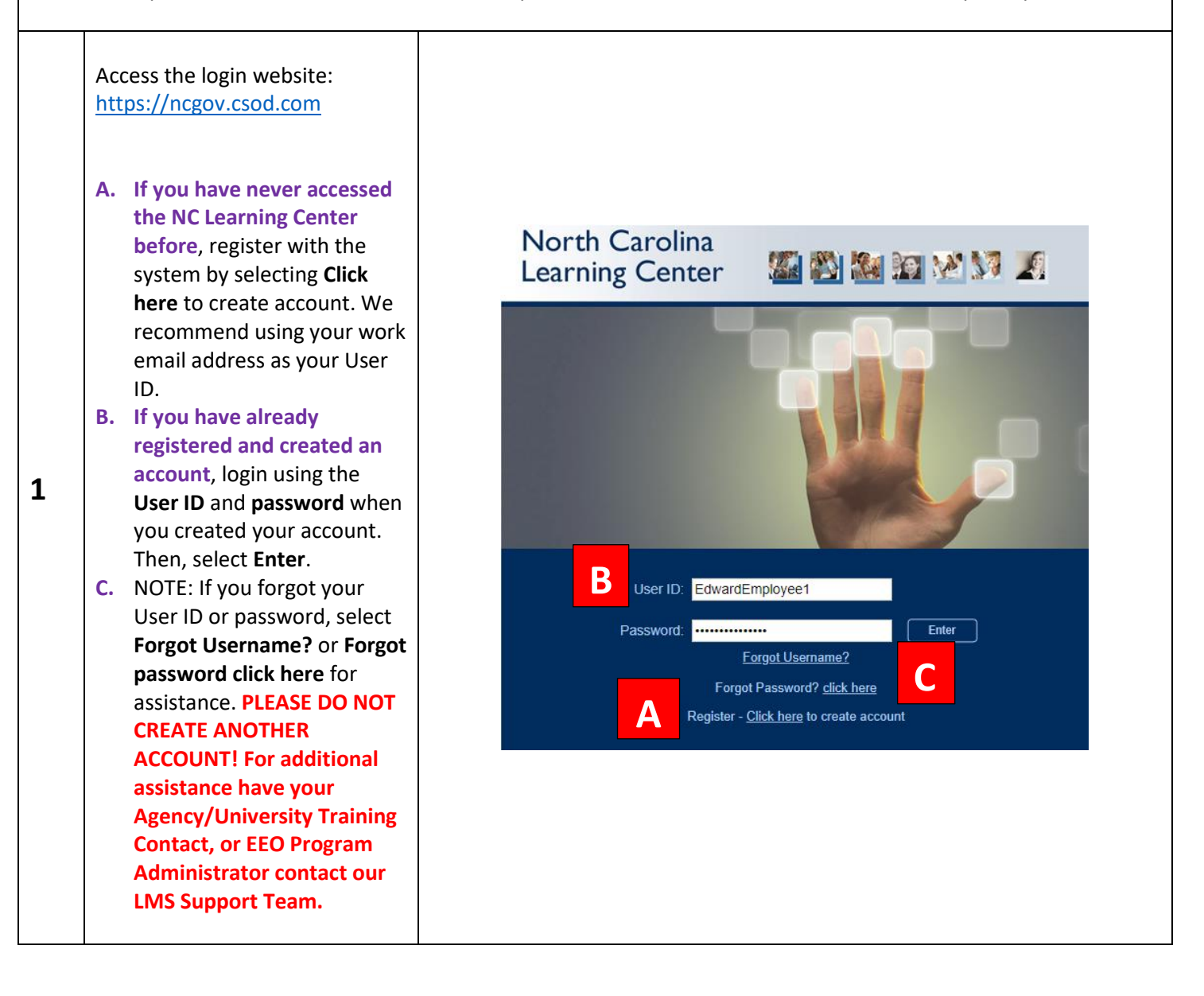

| 2 | Type "EEODF" in the global<br>search box and press Enter key<br>or select Search icon.                    | EEODF Q                                                                                                    |
|---|----------------------------------------------------------------------------------------------------|----------------------------------------------------------------------------------------------------|
| 3 | Select "Equal Employment<br>Opportunity and Diversity<br>Fundamentals (EEODF) V3" (click<br>on the title) | Training results (1)         Equal Employment Opportunity and Diversity Fundamentals         (EEODF) V3         Curriculum   State of NC   Total Price \$0.00         ***This training is intended for Supervisors and Managers ONLY***As mandated by G.S. 126.16.1, Equal Employment Opportunity training is required for all state government employees who were hired, promoted or appointed to the position of supervisor or manager on or after July 1, 1991. This curriculum is designed with the latest information n |
| 4 | Select <b>Request</b> .                                                                                   | CURRICULUM Equal Employment Opportunity and Diversity Fundamentals (EEODF) V3 Duration 13 hours Details ***This training is intended for Supervisors and Managers ONLY***                                                                                                    |

|     |                                | OSHR EEODF V3 Extended Enterprise Training Request Form<br>Please complete this form using your agency or university information such as email, phone number, agency name, etc. |
|-----|--------------------------------|----------------------------------------------------------------------------------------------------|
|     |                                | OSHR EEODF V3 Extended Enterprise Training Request Form Details                                                                                                    |
|     |                                | Your Full Name:                                                                                                    |
| l   |                                | Agency/University Name:                                                                                                    |
|     |                                | Your Work Email Address:                                                                                                    |
|     |                                | Work Phone (include area code):                                                                                                    |
|     |                                | Address of Duty Station:                                                                                                    |
|     |                                | Do you supervise frontline employees?: O Yes                                                                                                    |
|     |                                | ◯ No                                                                                                    |
|     |                                | DEMOGRAPHIC DATA-The following information is voluntary: <ul> <li>This information is gathered for EEO reporting only.</li> </ul>                                               |
|     |                                | Gender: Male                                                                                                    |
|     |                                | Female                                                                                                    |
|     |                                | Prefer not to disclose                                                                                                    |
|     |                                | Ethnicity: 🔲 White (Not of Hispanic origin)                                                                                                    |
|     | Complete Extended Enternrice   | Black (Not of Hispanic origin)                                                                                                    |
|     |                                | Hispanic-Latino                                                                                                    |
| l _ | User Request Form and select   | Asian/Pacific Islander                                                                                                    |
| 5   | Submit. The form must be       | American Indian/Alaskan Native                                                                                                    |
|     | completed for your request to  | Other                                                                                                    |
|     | be approved.                   | Prefer not to disclose                                                                                                    |
|     |                                | Age: Under age 40                                                                                                    |
|     |                                | Age 40 or over                                                                                                    |
|     |                                | Preter not to disclose                                                                                                    |
|     |                                | Less than 5 years                                                                                                    |
|     |                                | 5 - 10 years                                                                                                    |
|     |                                |                                                                                                    |
|     |                                |                                                                                                    |
|     |                                | Disability Disclosure:                                                                                                    |
|     |                                |                                                                                                    |
|     |                                | Prefer not to disclose                                                                                                    |
|     |                                | ADA Other Comments:                                                                                                    |
|     |                                |                                                                                                    |
|     |                                |                                                                                                    |
|     |                                | Cancel Submit                                                                                                    |
|     |                                |                                                                                                    |
|     | You will receive an email      |                                                                                                    |
|     | notification when your request | assistan                                                                                                    |
|     | is approved. When request is   | evelopment Mu Training and                                                                                                    |
|     | is approved. When request is   |                                                                                                    |
| 6   | approved, login to your NC     | Hucation Transcript                                                                                                    |
|     | Learning Center account. Then, | earning                                                                                                    |
|     | select My Training and         |                                                                                                    |
|     | Transcript icon on home page   |                                                                                                    |
| "   | runser pricer en nome page.    |                                                                                                    |
|     |                                |                                                                                                    |
|     |                                |                                                                                                    |
| -   |                                |                                                                                                    |
| 7   | Select Open Curriculum.        | Equal Employment Opportunity and Diversity Fundamentals (EEODF) V3 Due : No Due Date Status : Registered Training Type : Curriculum Open Curriculum                             |
|     |                                |                                                                                                    |
|     |                                |                                                                                                    |
|     |                                |                                                                                                    |

| 8  | In Curriculum Player, first select<br><b>EEODF ONLINE MODULES</b> from<br>the curriculum menu.                                                                                                    | Equal Employment<br>Opportunity and Diversity<br>Fundamentals (EEODF) V3<br>© EEODF ONLINE MODULES<br>© EEODF INSTRUCTOR-LED<br>SESSION<br>© EEODF ONLINE<br>ASSESSMENT                                                                                                    |
|----|----------------------------------------------------------------------------------------------------|----------------------------------------------------------------------------------------------------|
| 9  | Select <b>Activate</b> button to the right of the online module title to begin the lesson.                                                                                                    | EEODF MODULE 1 - HISTORY AND LAW Status: Not Activated Due: No Due Date Training Hours: 1 hrs This online module provides an overview of history, law, and terminology related to equality, diversity, and inclusion in employment.                                                                                                    |
| 10 | Once activated, select <b>Launch</b> .<br>The module will launch in a<br>separate window.<br>Note: Be sure pop-up blocker is<br>disabled or allow pop-up when<br>prompted. Chrome and Firefox<br>are preferred browsers. | EEODF MODULE 1 - HISTORY AND LAW<br>Status: Registered Due: No Due Date Training Hours: 1 hrs<br>This online module provides an overview of history, law, and terminology<br>related to equality, diversity, and inclusion in employment.<br>Launch<br>Launch<br>View Training Details                                                                  |
| 11 | Once you have successfully<br>completed all 6 of the EEODF<br>ONLINE MODULES, wait 24<br>hours before selecting EEODF<br>INSTRUCTOR-LED SESSION from<br>the curriculum menu.                                             | Equal Employment         Opportunity and Diversity         Fundamentals (EEODF) V3         Image: EEODF ONLINE MODULES         Image: EEODF INSTRUCTOR-LED SESSION         Image: EEODF ONLINE ASSESSMENT                                                                                                    |
| 12 | After selecting EEODF<br>INSTRUCTOR-LED SESSION,<br>select <b>Activate</b> button.                                                                                                    | Equal Employment Opportunity and Diversity       Activate         Fundamentals (EEODF) (Instructor-led Portion)       Activate         Status: Not Activated Due: No Due Date Training Hours: 8 hrs       Important Note: All online modules and the assessment (test) must be completed within the curriculum before you attend an available classroom |

| 13 | Select <b>Select Session</b> button to<br>browse for a session to attend.<br>Note: If you did not wait 24<br>hours after completing the<br>online modules, there will be no<br>sessions for you to select.                                                                                                    | Equal Employment Opportunity and Diversity<br>Fundamentals (EEODF) (Instructor-led Portion)<br>Status: Approved Due: No Due Date Training Hours: 8 hrs<br>Important Note: All online modules and the assessment (test) must be<br>completed within the curriculum before you attend an available classroom                                                                                                    |
|----|----------------------------------------------------------------------------------------------------|----------------------------------------------------------------------------------------------------|
| 14 | Once you identify a session to<br>attend, select the <b>Request</b><br>button to the right of the<br>session.<br>Note: Space availability (i.e., the<br>number of "Seats Available,"<br>"Waitlist") is displayed for each<br>session.                                                                                                    | Available       All         Select the session link to view the details.       (4 Results)         Sessions       Locator       Seats         NCDIT-01/11/2024-Online       431798       12       0         1/11/2024 (Thursday)       1/11/2024 (Thursday)       8:30 AM       12:00 PM         Duration:       03:30       DIT - Microsoft Teams , Department of Information Technology (DIT)       Language(s): English (US)                                                                                                    |
| 15 | Once you have attended an<br>instructor-led session and the<br><i>roster has been processed,</i> you<br>will be able to access the<br>assessment.<br>Select <b>EEODF ONLINE</b><br><b>ASSESSMENT</b> from the<br>curriculum menu.<br>Note: You have 90 minutes to<br>complete the assessment and 3<br>attempts to pass with a score of<br>70% or better. | Equal Employment         Opportunity and Diversity         Fundamentals (EEODF) V3         Image: EEODF ONLINE MODULES         Image: EEODF INSTRUCTOR-LED         SESSION         Image: EEODF ONLINE         Image: EEODF ONLINE         Image: |
| 16 | Once you select EEODF ONLINE<br>ASSESSMENT, select <b>Activate</b><br>button.                                                                                                    | EQUAL EMPLOYMENT OPPORTUNITY AND DIVERSITY<br>FUNDAMENTALS (EEODF) FINAL ASSESSMENT V3       Activate         Status: Not Activated Due: No Due Date Training Hours: 1 hrs 30 min<br>EEODF Final Assessment administered after participants enrolled in EEODF<br>curriculum successfully complete online modules of EEODF curriculum       Activate                                                                                                    |
| 17 | After selecting Activate button, select Launch Test button.                                                                                                    | EQUAL EMPLOYMENT OPPORTUNITY AND DIVERSITY<br>FUNDAMENTALS (EEODF) FINAL ASSESSMENT V3<br>Status: Registered Due: No Due Date Training Hours: 1 hrs 30 min<br>EEODF Final Assessment administered after participants enrolled in EEODF<br>curriculum successfully complete online modules of EEODF curriculum                                                                                                    |

| 18 | After selecting an answer for all questions, select <b>Summary</b> button at the bottom of the page.                                                                                                    | Save / Return Later Summary                                                                                                    |
|----|----------------------------------------------------------------------------------------------------|----------------------------------------------------------------------------------------------------|
| 19 | From the Summary page select<br><b>Submit Final Answers</b> button.                                                                                                    | Submit Final Answers                                                                                                    |
| 20 | After submitting answers, you<br>will see a test results screen.<br>You have an option to <b>Print</b> your<br>test results or select <b>Done</b> .                                                                                                    | Scores By Section<br>EQUAL EMPLOYMENT OPPORTUNITY AND 100% (20 Out Of 20)<br>DIVERSITY FUNDAMENTALS:<br>Overall Score: 100% (20 Out Of 20)<br>Print Done                                                                                             |
| 21 | Once you have successfully<br>completed the EEODF ONLINE<br>MODULES, EEODF INSTRUCTOR-<br>LED SESSION, and EEODF<br>ONLINE ASSESSMENT, the<br>curriculum will move to your<br>"Completed" transcript in the<br>NC Learning Center.<br>You may view or print your<br>certificate of completion by<br>selecting <b>View Certificate</b><br>button to the right of the<br>training item on your Completed<br>transcript. | Filter by Training Status          Active         Active         Completed         Archived         Search for training         Search Results (203)         EQUAL EMPLOYMENT OPPORTUNITY AND DIVERSITY FUNDAMENTALS (EEODF)         Vew Certificate |